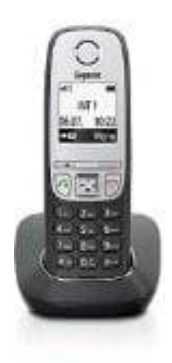

## Gigaset A415

## Mobilteil-Name ändern

Um den Mobilteil-Namen des Gigaset A 415 Geräts zu ändern, befolge diese Schritte:

- 1. Menü öffnen: Drücke die Menü-Taste auf deinem Gigaset-Telefon.
- 2. Einstellungen wählen: Navigiere zu "Einstellungen" und bestätige mit der OK-Taste.
- 3. Mobilteil wählen: Wähle "Mobilteil" und bestätige mit OK.
- 4. Eigener Name: Wähle die Option "Eigener Name" und bestätige.
- 5. Umbenennen: Lösche den alten Namen und gib den neuen Namen ein (maximal 10 Zeichen).
- 6. Speichern: Bestätige die Eingabe und speichere den neuen Namen.